# **Easy OBDII tracker**

# Quick Manual v1.0

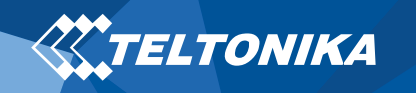

## Table of Contents

| Know your device                                 | 3  |
|--------------------------------------------------|----|
| Pinout                                           | 4  |
| Set up your device                               | 5  |
| How to insert Micro-SIM card and connect battery | 5  |
| PC Connection (Windows)                          | 6  |
| How to install USB drivers (Windows)             | 6  |
| Configuration (Windows)                          | 6  |
| LED indications                                  | 8  |
| Characteristics                                  | 8  |
| Basic characteristics                            | 8  |
| Safety information                               | 10 |
| Certification and Approvals                      | 11 |

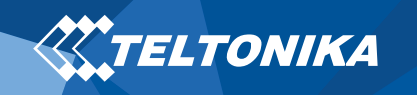

## Know your device

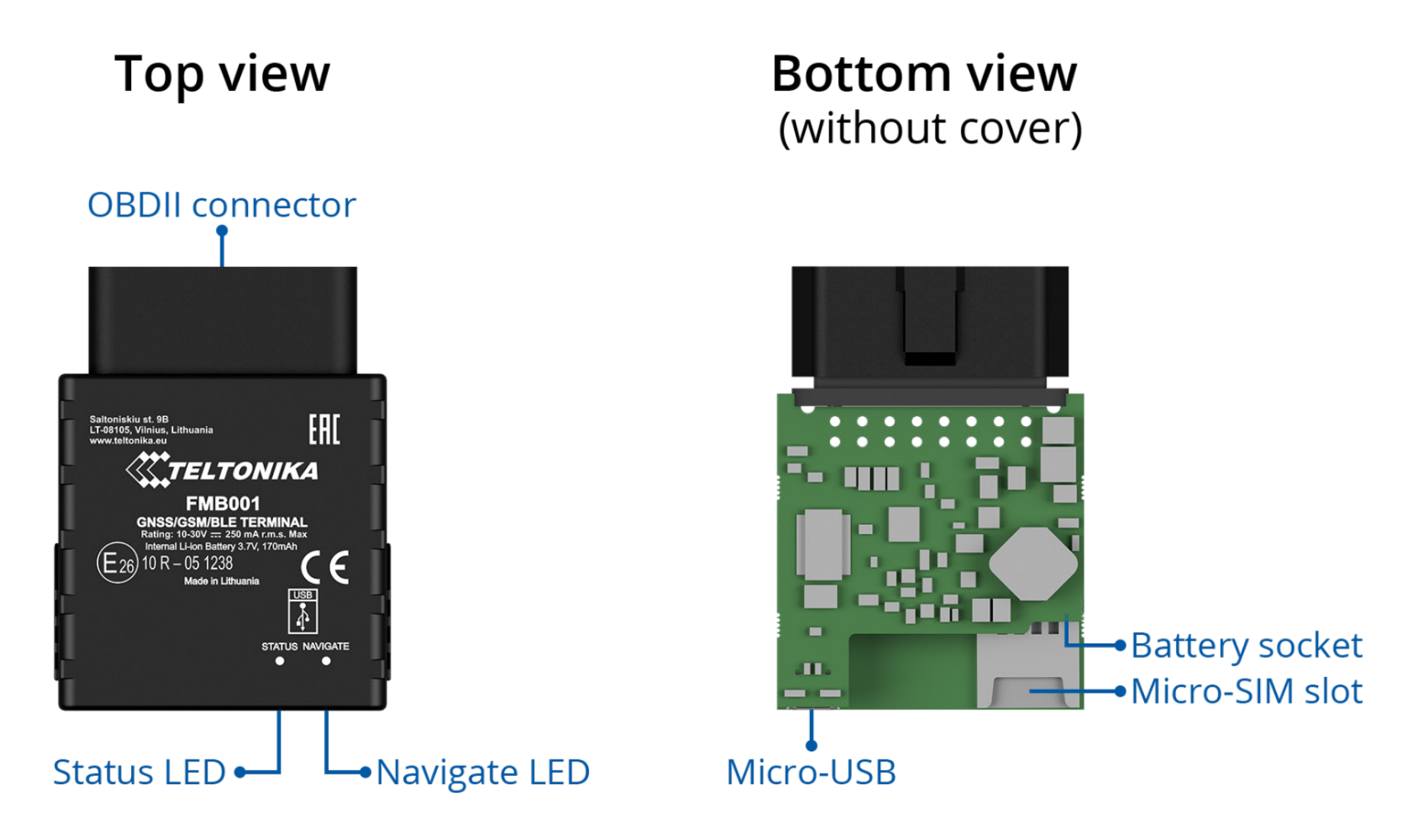

Figure 1 FMB001 device view

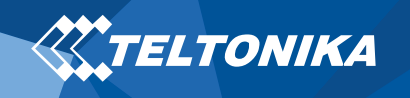

### Pinout

#### Table 1 OBDII pinout

| PINNUMBER | PINNAME              | DESCRIPTION                |
|-----------|----------------------|----------------------------|
| 1         | DIN1                 | Ignition input             |
| 2         | PWM_BUS+/VPW         |                            |
| 4         | GND (-)              | Ground                     |
| 5         | GND (-)              | Ground                     |
| 6         | CAN_H                | CAN high                   |
| 7         | K-Line               |                            |
| 10        | PWM_BUS-             |                            |
| 14        | CAN_L                | CAN low                    |
| 15        | L-Line               |                            |
| 16        | VCC (10 - 30)V DC(+) | Power supply (+10-30 V DC) |

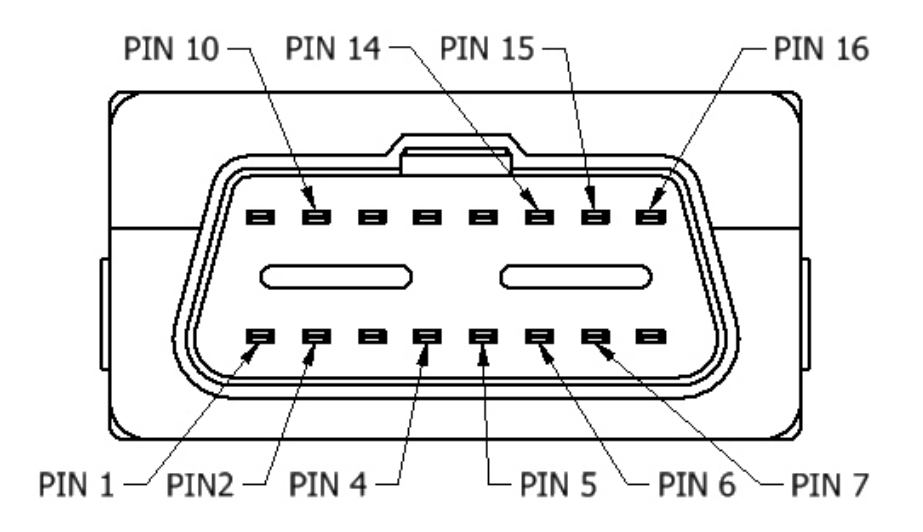

Figure 2 FMB001 OBDII socket pinout

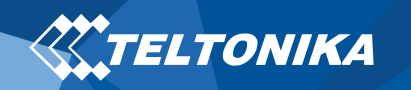

## Set up your device

# How to insert Micro-SIM card and connect the battery

- 1. Gently remove FMB001 **cover** using **plastic pry tool** from both sides.
- Insert Micro-SIM card as shown with PIN request disabled or read our <u>Wiki</u> how to enter it later in Configurator. Make sure that Micro-SIM card cut-off corner is pointing forward to slot.
- 3. Connect **battery** as shown to device. Position the battery in place where it does not obstruct other components.
- 4. Attach device **cover** back.

Device is ready to be connected.

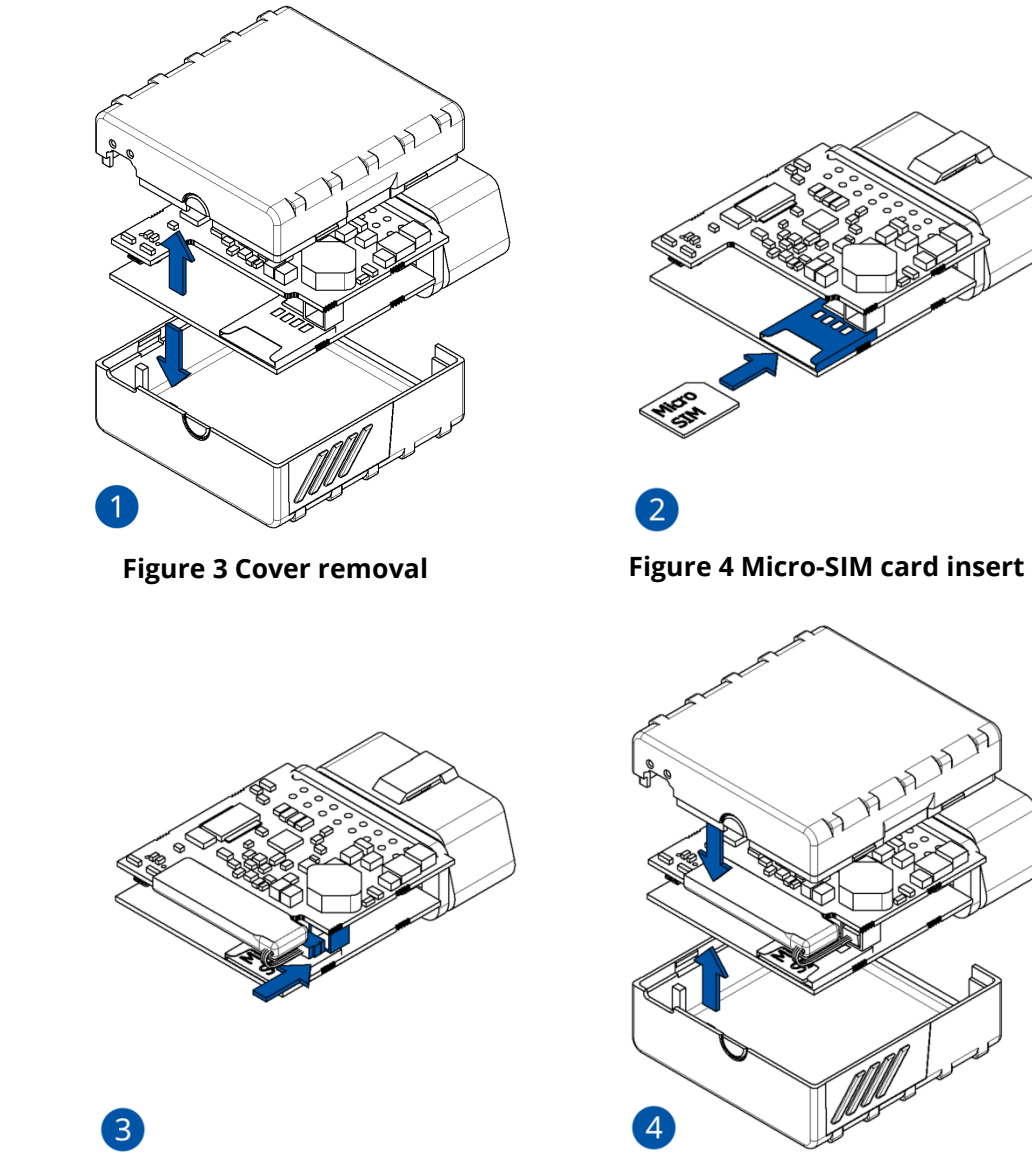

**Figure 5 Battery connection** 

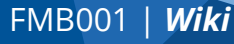

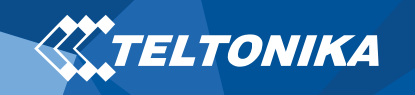

## PC Connection (Windows)

- Power-up FMB001 with DC voltage (10 30 V) power supply using supplied power cable. LED's should start blinking, see "<u>LED indications</u>".
- 2. Connect device to computer using **Micro-USB cable** or **Bluetooth** connection:
  - Using Micro-USB cable
    - You will need to install USB drivers, see "<u>How to install</u> <u>USB drivers (Windows)</u>"
  - Using Blue-tooth
    - FMB001 Blue-tooth is enabled by default. Turn on Bluetooth on your PC, then select Add Blue-tooth or other device > Blue-tooth. Choose your device named – "FMBxxx\_last\_7\_imei\_digits", without LE in the end. Enter default password 5555, press Connect and then select Done.
- 3. You are now ready to use the device on your computer.

## How to install USB drivers (Windows)

- 1. Please download COM port drivers from <u>here</u>.
- 2. Extract and run TeltonikaCOMDriver.exe.
- 3. Click **Next** in driver installation window.
- 4. In the following window click **Install** button.

Setup will continue installing the driver and eventually the confirmation window will appear. Click **Finish** to complete the setup.

## Configuration (Windows)

At first FMB001 device will have default factory settings set. These settings should be changed according to the user's needs. Main configuration can be performed via **Teltonika Configurator** software. Contact sales manager to get the latest **Configurator** version or download it from <u>here</u>. Configurator operates on **Microsoft Windows OS** and uses prerequisite **MS** .**NET Framework**. Make sure you have the correct version installed.

#### Table 2 MS .NET requirements

#### **MS.NET REQUIREMENTS**

| Operating<br>system                                     | MS .NET Framework version  | Version       | Links             |
|---------------------------------------------------------|----------------------------|---------------|-------------------|
| Windows Vista<br>Windows 7<br>Windows 8.1<br>Windows 10 | MS .NET Framework<br>4.6.2 | 32 and 64 bit | www.microsoft.com |

Downloaded **Configurator** will be in compressed archive. Extract it and launch **Configurator.exe**. After launch software language can be changed by clicking ()) in the right bottom corner (Figure 7 Language selection).

FMB001 | **Wiki** 

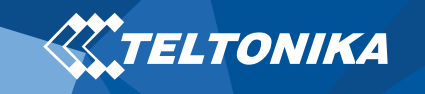

| Language                                 | •      |
|------------------------------------------|--------|
| Language                                 |        |
| English (United States) Русский (Россия) |        |
|                                          | 4      |
|                                          | î      |
|                                          | 6 U    |
| Figure 7 Language selection              | $\sim$ |

Configuration process begins by pressing on connected device (Figure 8 Device connected via USB).

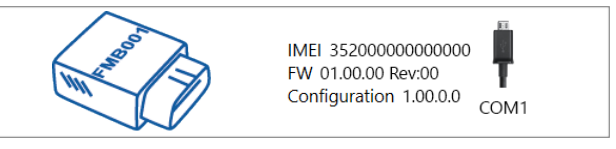

Figure 8 Device connected via USB

After connection to Configurator **Status window** will be displayed (<u>Figure 9 Configurator Status window</u>).

|                                                                                                    | 📤 Load from device                                                                                                    | Save to device                                                                                             | Update firmwa                                                         | re 🗖 Reset con                                                                                              | figuration                                                                                                    | IMEI 352000000000000 |
|----------------------------------------------------------------------------------------------------|----------------------------------------------------------------------------------------------------|----------------------------------------------------------------------------------------------------|-----------------------------------------------------------------------|----------------------------------------------------------------------------------------------------|----------------------------------------------------------------------------------------------------|----------------------|
| Load from file                                                                                      | Save to file                                                                                                    | Read records                                                                                               | Reboot                                                                | device                                                                                                    | Configuration 1.00.0.0                                                                                          |                      |
| Status Security System GPRS Data Acquisition SMS (Call Settings GSM Operators Features Features     | Device Info Device Info Device Info Device Name FMB001 01/ Firmware Version 01/ GNSS Status Module Status GMSS Packets ON 2470 | t Start Time F<br>01/2018 01:00:00 1<br>Time E<br>01/2018 01:01:00 3<br>GSM Info<br>Satellites<br>Visible: | Nower Voltage<br>2000 mV.<br>Device IMEI<br>2000000000000<br>V/O Info | External Storage 1/122 MB Formst Device Uptime 0001:0  Maint Location Latitude/Longitude 54.6664332,52.5464 | Battery Voltage<br>3500 mV.<br>Internal Battery Status<br>Charging<br>enance<br>Altitude HDOP<br>333 167.8 1.61 | a                    |
| Auto Geofence<br>Manual Geofence<br>Trip \ Odometer<br>Blue-tooth<br>Blue-tooth 4.0<br>UO<br>OBD II | Fix Status Fin Time<br>Fix 00:00:15                                                                                            | GPS GLONASS<br>9 10<br>BeiDou Galileo<br>0 0<br>Total In View<br>19                                        | GPS GLONASS<br>5 6<br>BeiDou Galileo<br>0 0<br>Total In Use<br>11     | Speed<br>0 km/h                                                                                             | Angle PDOP<br>2426 1.885                                                                                        |                      |
| : f 📾 y ở in                                                                                        |                                                                                                    |                                                                                                    |                                                                       |                                                                                                    |                                                                                                    |                      |

Various <u>Status window</u> tabs display information about <u>GNSS</u>, <u>GSM</u>, <u>I/O</u>, <u>Maintenance</u> and etc. FMB001 has one user editable profile, which can be loaded and saved to the device. After any modification of configuration the changes need to be saved to device using **Save to device** button. Main buttons offer following functionality:

- 1. **Load from device** loads configuration from device.
- 2. **Bave to device** saves configuration to device.
- 3. 🚯 Load from file loads configuration from file.
- 4. 🚯 Save to file saves configuration to file.
- 5. **Update firmware** updates firmware on device.
- 6. 🚯 **Read records** reads records from the device.
- 7. **eboot device** restarts device.
- 8. **eset configuration** sets device configuration to default.

Most important configurator section is **GPRS** – where all your server and <u>GPRS settings</u> can be configured and <u>Data Acquisition</u> – where data acquiring parameters can be configured. More details about FMB001 configuration using Configurator can be found in our <u>Wiki</u>.

**Figure 9 Configurator Status window** 

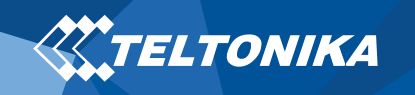

## LED indications

## Characteristics

## Basic characteristics

#### Table 5 Basic characteristics

| MODULE               |                                                                           |
|----------------------|---------------------------------------------------------------------------|
| Name                 | TM2500                                                                    |
| Technology           | GSM, GPRS, GNSS, BLUE-TOOTH                                               |
| GNSS                 |                                                                           |
| GNSS                 | GPS, GLONASS, GALILEO, BEIDOU,<br>SBAS, QZSS, DGPS, AGPS                  |
| Receiver             | 33 channel                                                                |
| Tracking sensitivity | -165 dBM                                                                  |
| Accuracy             | < 3 m                                                                     |
| Hot start            | < 1 s                                                                     |
| Warm start           | < 25 s                                                                    |
| Cold start           | < 35 s                                                                    |
| CELLULAR             |                                                                           |
| Technology           | GSM                                                                       |
| 2G bands             | Quad-band 850 / 900 / 1800 / 1900<br>MHz                                  |
| Data transfer        | GPRS Multi-Slot Class 12 (up to 240<br>kbps), GPRS Mobile Station Class B |
| Data support         | SMS (text/data)                                                           |

#### **Table 3 Navigation LED indications**

| BEHAVIOUR                | MEANING                                                                            |
|--------------------------|------------------------------------------------------------------------------------|
| Permanently switched on  | GNSS signal is not received                                                        |
| Blinking every second    | Normal mode, GNSS is working                                                       |
| Off                      | GNSS is turned off because:<br>Device is not working or Device is in<br>sleep mode |
| Blinking fast constantly | Device firmware is being flashed                                                   |

#### **Table 4 Status LED indications**

| BEHAVIOUR                      | MEANING                                         |
|--------------------------------|-------------------------------------------------|
| Blinking every second          | Normal mode                                     |
| Blinking every two seconds     | Sleep mode                                      |
| Blinking fast for a short time | Modem activity                                  |
| Off                            | Device is not working or Device is in boot mode |

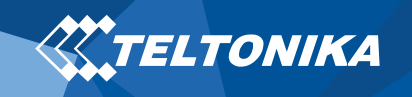

| POWER                 |                                                                    |
|-----------------------|--------------------------------------------------------------------|
| Input voltage range   | 10 - 30 V DC with overvoltage protection                           |
|                       | At 12V < 5 mA ( <u>Ultra Deep Sleep</u> )                          |
|                       | At 12V < 7 mA ( <u>Deep Sleep</u> )                                |
| Power consumption     | At 12V < 7 mA ( <u>Online Deep Sleep</u> )                         |
|                       | At 12V < 8 mA ( <u>GPS Sleep</u> )                                 |
|                       | At 12V < 28 mA (nominal)                                           |
| BLUE-TOOTH            |                                                                    |
| Specification         | 4.0 + LE                                                           |
| Supported peripherals | Temperature and Humidity sensor,<br>Headset, OBDII dongle          |
| OBDINTERFACE          |                                                                    |
| Data                  | K-Line, CAN Bus data                                               |
| Data reading          | Up to 32 vehicle onboard parameters,<br>10 supported OBD protocols |
| INTERFACE             |                                                                    |
| Digital Inputs        | 1                                                                  |
| Connection            | OBDII socket                                                       |
| GNSS antenna          | Internal High Gain                                                 |
| GSM antenna           | Internal High Gain                                                 |
| USB                   | 2.0 Micro-USB                                                      |
| LED indication        | 2 status LED lights                                                |
| SIM                   | Micro-SIM                                                          |
| Memory                | 128MB internal flash memory                                        |

| PHYSICAL SPECIFICATION            |                                                                                                    |  |  |
|-----------------------------------|----------------------------------------------------------------------------------------------------|--|--|
| Dimensions                        | 50,7 x 49,6 x 25 mm (L x W x H)                                                                                                    |  |  |
| Weight                            | 63 g                                                                                                    |  |  |
| <b>OPERATING ENVIRONMENT</b>      |                                                                                                    |  |  |
| Operating temperature             | -25 °C to +55 °C                                                                                                    |  |  |
| Storage temperature               | -40 °C to +70 °C                                                                                                    |  |  |
| Operating humidity                | 5% to 95% non-condensing                                                                                                    |  |  |
| Ingress Protection Rating         | IP41                                                                                                    |  |  |
| FEATURES                          |                                                                                                    |  |  |
| Sensors                           | Accelerometer                                                                                                    |  |  |
| Scenarios                         | Green Driving, Over Speeding<br>detection, Jamming detection, GNSS<br>Fuel Counter, Excessive Idling<br>detection, Unplug detection, Towing<br>detection, Crash detection, Auto<br>Geofence, Manual Geofence, Trip |  |  |
| Sleep modes                       | <u>GPS Sleep, Online Deep Sleep, Deep</u><br><u>Sleep, Ultra Deep Sleep</u>                                                                                                    |  |  |
| Configuration and firmware update | <u>FOTA Web</u> , <u>FOTA</u> , FMB Configurator<br>(USB, Blue-tooth), <u>FMBT mobile</u><br><u>application (Configuration)</u>                                                                                    |  |  |
| SMS                               | Configuration, Events, Debug                                                                                                    |  |  |
| GPRS commands                     | Configuration, Debug                                                                                                    |  |  |
| Time Synchronization              | GPS, NITZ, NTP                                                                                                    |  |  |

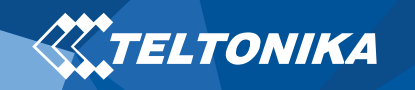

## Safety information

This message contains information on how to operate FMB001 safely. By following these requirements and recommendations, you will avoid dangerous situations. You must read these instructions carefully and follow them strictly before operating the device!

- The device uses SELV limited power source. The nominal voltage is +12 V DC. The allowed voltage range is +10...+30 V DC.
- To avoid mechanical damage, it is advised to transport the device in an impact-proof package. Before usage, the device should be placed so that its LED indicators are visible. They show the status of device operation.
- Before unmounting the device from vehicle, ignition MUST be OFF.

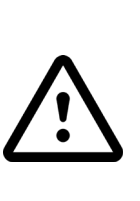

Do not disassemble the device. If the device is damaged, the power supply cables are not *isolated* or the isolation is damaged, DO NOT touch the device before unplugging the power supply.

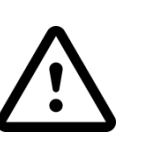

All wireless data transferring devices produce interference that may affect other devices which are placed nearby.

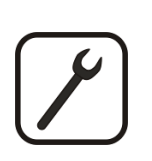

Please consult representatives of your vehicle model regarding OBDII location on your vehicle. In case you are not sure about proper connection, please consult qualified personnel.

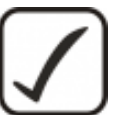

The programming must be performed using a PC with autonomic power supply.

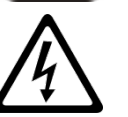

Installation and/or handling during a lightning storm is prohibited.

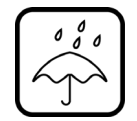

The device is susceptible to water and humidity.

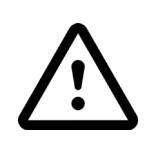

Teltonika is not responsible for any harm caused by wrong cables used for connection between PC and FMB001

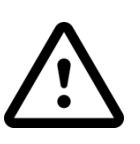

WARNING! Do not use FMB00 device if it distracts driver or causes inconvenience due to OBDII placement. Device must not interfere with driver.

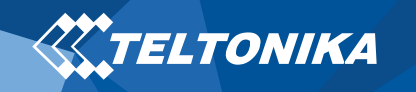

## Certification and Approvals

- <u>FMB001 CE / RED</u>
- FMB001 E-Mark
- <u>FMB001 EAC</u>
- FMB001 RoHS
- FMB001 REACH
- FMB001 Declaration of IMEI assignment

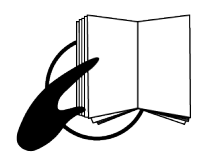

This sign on the package means that it is necessary to read the User's Manual before your start using the device. Full User's Manual version can be found in our <u>Wiki</u>.

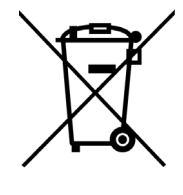

This sign on the package means that all used electronic and electric equipment should not be mixed with general household waste.

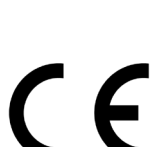

Hereby, Teltonika declare under our sole responsibility that the above described product is in conformity with the relevant Community harmonization: European Directive 2014/53/EU (RED).